## 实验吧安全杂项WP(二)

▶ 于 2017-03-20 12:20:47 发布 ● 3925 🏫 收藏 2 Neil-Yale 文章标签: python 安全 二进制 ascii CTF 版权声明:本文为博主原创文章,遵循<u>CC 4.0 BY-SA</u>版权协议,转载请附上原文出处链接和本声明。 本文链接: https://blog.csdn.net/yalecaltech/article/details/64124021

版权

1.解码磁带(http://www.shiyanbar.com/ctf/1891)

只有字符'o'和下划线'',不免让我们想起二进制,只有0和1,却能表示所有信息,所以我们尝试用0,1替换o和 而究竟0对于o还是 呢?我们有例子可以得到

跑python的思路是这样子的,换成二进制后再转换成ascii,然后相应解码即可,也可以参考这张图片 直接用二进制对应字母

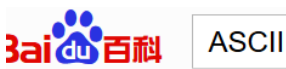

|          | 5011 |    |    | ~ | (11) (11) (11) (11) (11) (11) (11) (11) |
|----------|------|----|----|---|-----------------------------------------|
| 01001101 | 115  | 77 | 4D | М | 大写字母M                                   |
| 01001110 | 116  | 78 | 4E | Ν | 大写字母N                                   |
| 01001111 | 117  | 79 | 4F | 0 | 大写字母O                                   |
| 01010000 | 120  | 80 | 50 | Р | 大写字母P                                   |
| 01010001 | 121  | 81 | 51 | Q | 大写字母Q                                   |
| 01010010 | 122  | 82 | 52 | R | 大写字母R                                   |
| 01010011 | 123  | 83 | 53 | S | 大写字母S                                   |
| 01010100 | 124  | 84 | 54 | Т | 大写字母T                                   |
| 01010101 | 125  | 85 | 55 | U | 大写字母U                                   |
| 01010110 | 126  | 86 | 56 | V | 大写字母V                                   |
| 01010111 | 127  | 87 | 57 | W | 大写字母W                                   |
| 01011000 | 130  | 88 | 58 | Х | 大写字母X                                   |
| 01011001 | 131  | 89 | 59 | Y | 大写字母Y                                   |
| 01011010 | 132  | 90 | 5A | Z | 大写字母Z                                   |
| 01011011 | 133  | 91 | 5B | [ | 开方括号                                    |

0

▲ 伯提

python结果如下:

```
[] 1.ру
      f
model('1.txt'
<sup>*</sup>
'r')
      line=f.readline().strip('\n')
      s=str()
      while line:
           numbermint(line_2)
           char<mark>≝chr(num</mark>ber)
```

| /<br>8 | s <del>t</del> ≞char<br>♀ line=f.readline().strip(' <u>\n</u> ')                              |
|--------|-----------------------------------------------------------------------------------------------|
| 9      | print (s)                                                                                     |
|        |                                                                                               |
| Run    |                                                                                               |
|        | C:\Python27\python.exe C:/Users/hasee/Desktop/Pythor<br>Where there is a will,there is a way. |

按照格式提交即可

2.功夫秘籍(http://www.shiyanbar.com/ctf/1887)

下载来的是一个压缩包,打开它。。。我的天,居然打不开。扔到winhex看看,发现是png

| kungtu.rar |    |    |    |    |    |    |    |    |    |     |     |    |                   |
|------------|----|----|----|----|----|----|----|----|----|-----|-----|----|-------------------|
| З          | 4  | 5  | 6  | 7  | 8  | 9  | Α  | В  | C  | D   | Е   | F  |                   |
| 17         | OD | ΟA | 1A | ΟA | 00 | 00 | 00 | OD | 49 | 48  | 44  | 52 | PNG IHDR          |
| 33         | 00 | 00 | 00 | DD | 08 | 02 | 00 | 00 | 00 | 07  | 12  | 8D | ãÝ                |
| )0         | 03 | 73 | 42 | 49 | 54 | 08 | 08 | 08 | DB | E 1 | 4F  | ΕO | sBIT ÛáOà         |
| )9         | 70 | 48 | 59 | 73 | 00 | 00 | 0E | C4 | 00 | 00  | 0E  | С4 | pHYs Ä Ä          |
| ĴΕ         | 1B | 00 | 00 | 20 | 00 | 49 | 44 | 41 | 54 | 78  | 9C  | 9C | + IDATxI          |
| 24         | 49 | 72 | 24 | C8 | 2C | A2 | 6A | E6 | 11 | 91  | 59  | AF | ½[′\$Ir\$È,¢jæ 'Y |
| 58         | 0C | 06 | 83 | 05 | 40 | ΟB | DO | D2 | ЕC | D7  | DC  | 66 | .ôh ∎@ĐÒì×Üf      |
| 3F         | Β5 | 87 | D9 | BЗ | 00 | 68 | 34 | 2A | 33 | EЗ  | E 1 | 6E | ÿæk µ∎Ù³ h4*3ãán  |
| ۶B         | 21 | E6 | 1E | 9E | D5 | D5 | 43 | 4B | ΒO | 8E  | 2E  | 8A | ¦*Âû!æ ∎ÕÕCK°∎.∎  |
| 30         | 57 | 13 | 65 | 61 | 61 | 79 | 38 | FF | EЗ | 79  | FF  | 9F | ô°°OW eaay8ÿãyÿ∣  |
| 5C         | AD | F5 | DE | 7B | EF | ΕE | 4E | 12 | 80 | 24  | FC  | F2 | ÿ×ÿl-õ⊧{ïîN  \$üò |
| 18         | 29 | 80 | 24 | 09 | 4E | CD | 48 | OD | E5 | 94  | 66  | 44 | !åEH)∥\$ NÍH å∥fD |
| 3E         | F6 | 71 | 19 | 63 | 8F | 08 | 03 | 33 | 33 | 46  | 64  | 26 | Ì,Ä≻öq c 33Fd&    |
| ĽΕ         | CC | CC | ЗD | A6 | F7 | 06 | D9 | 25 | 46 | 64  | C2  | OD | "3sÎÌÌ=¦÷ Ù%FdÂ   |
| 32         | 70 | 31 | 5F | AD | 7D | ЕC | EΒ | 43 | 5F | ЗF  | Β6  | 75 | tI∣2p1}ìëC_?¶u    |
| ۶A         | F8 | F8 | F8 | Β4 | 3C | 9C | 12 | 02 | ΒO | ЗE  | ЗE  | 9C | õöxzøøøí<         |

本来想直接改成png的,但是想到改了之后还是要winhex,干脆直接搜索key,flag等关键字,找到了

 J22260
 OO
 OO
 OO
 49
 45
 4E
 44
 AE
 42
 60
 82
 65
 79
 20
 IEND®B` | key

 J22270
 69
 73
 20
 56
 46
 39
 35
 63
 30
 73
 35
 58
 7A
 56
 79
 61
 is
 VF95c0s5XzVya

 J22290
 47
 74
 66
 58
 33
 56
 47
 54
 58
 52
 39
 4D
 30
 56
 73
 65
 GtfX3VGTXR9M0Vse

 J22290
 32
 35
 31
 51
 45
 55
 67
 20
 20

 251QEUg

目测base64,解码

T\_ysK9\_5rhk\_uFMt}3E1{nu@E

目测栅栏,解码

| → 栅栏密码加制<br>操作 | 2 mg           |               | —  | X      |
|----------------|----------------|---------------|----|--------|
| 密文:            | T_ysK9_5rhku   | ıFMt}3El{nu@E |    | ^<br>~ |
| 明文:            | Th3_kEy_ls_{Ku | n9Fu_M@5tEr}  |    | ^<br>~ |
| 栏数:            | 3 -            | 加密            | 解密 |        |

提交时只需要提交{}里面的内容就行了

3.WTF?(http://www.shiyanbar.com/ctf/1886)
打开一看一堆乱七八糟的东西,不过拉到最下面发现有=,base64解之
得到01的组合
数了一下有65536 = 256\*256
正方形是吧
那么尝试组个正方形出来
作图的话processing挺好用

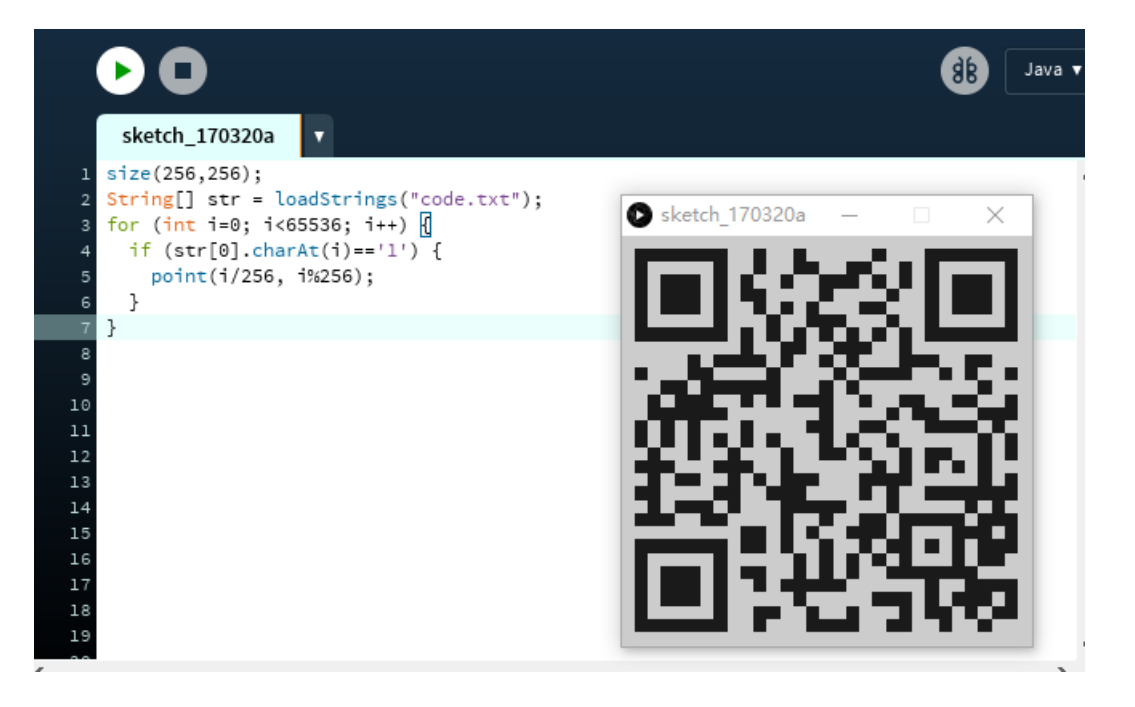

扫一扫就出来了

## 4.社交网络(http://www.shiyanbar.com/ctf/1879)

下载来的压缩文件需要密码,爆破之

| 🔏 ARCHPR 4.54 - 19%                                                             | _                                           | $\square$ $\times$ |  |  |  |  |  |  |
|---------------------------------------------------------------------------------|---------------------------------------------|--------------------|--|--|--|--|--|--|
| 文件(F) 恢复(R) 帮助(H)                                                               |                                             |                    |  |  |  |  |  |  |
| 😤 🧟 😫 🖄                                                                         | i 🦠 👩 🗿                                     |                    |  |  |  |  |  |  |
| 打开 开始! <b>停止</b> 基准测                                                            | I试 升级 帮助 关于                                 | F 退出               |  |  |  |  |  |  |
| _加密的 ZIP/RAR/ACE/ARJ 文件                                                         | 攻击类型                                        |                    |  |  |  |  |  |  |
| C:\Users\hasee\Downloads\Birthday.zip                                           | 暴力                                          | $\sim$             |  |  |  |  |  |  |
| 口令已成功恢复!                                                                        |                                             | ×                  |  |  |  |  |  |  |
| Advanced Archive Pa                                                             | ssword Recovery 统计信息:                       |                    |  |  |  |  |  |  |
| 总计口令                                                                            | 31,082,131                                  | _                  |  |  |  |  |  |  |
|                                                                                 | 1s 330ms                                    |                    |  |  |  |  |  |  |
| 平均速度(口令/秒)                                                                      | 23,370,023                                  |                    |  |  |  |  |  |  |
| 这个文件的口令                                                                         | 19971028                                    | <b>C</b>           |  |  |  |  |  |  |
| 十六进制口令                                                                          | 31 39 39 37 31 30 32 38                     |                    |  |  |  |  |  |  |
|                                                                                 |                                             |                    |  |  |  |  |  |  |
| 2017/3/2012:12:15 - 口文已成功恢复:<br>2017/3/2012:12:15 - '19971028' 是这个文件的一个有效口令 🗸 🗸 |                                             |                    |  |  |  |  |  |  |
| 当前口令: 19971028<br>已用时间: 1s<br>口令长度 = 8, 总计: 100,000,000, 已处                     | 平均速度: 23,422,8<br>剩余时间: 3s<br>里: 19,971,021 | 56 p/s             |  |  |  |  |  |  |
| 19%                                                                             |                                             |                    |  |  |  |  |  |  |
| ARCHPR version 4.54 (c) 1997-2012 ElcomSoft Co. Ltd.                            |                                             |                    |  |  |  |  |  |  |

解压后得到文件,右键查看属性,得到flag

5.想知道Key只有一个办法(http://www.shiyanbar.com/ctf/1863) 无话可说

- I、加八QQ初亞相(504102110);
- 2、询问传说哥微信号;
- 3、微信找传说哥要Key;
- 4、他的微信不定期有惊喜。

解题链接:

CTF{chuanshuoge\_bigboss}

通过

## 评论

请遵守实验吧相关发言规则,切勿在评论、文章中发表不适当的言论

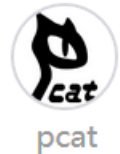

鉴于各种原因,我直接贴flag。CTF{chuanshuoge\_bigboss}

http://blog.csdn.net/yalecaltec

好人一生平安